## Western District of Washington Bankruptcy Court ECF Account Maintenance – Attorney E-File Registration

An attorney must be in good standing and admitted to practice in the United States District Court for the Western District of Washington to obtain full attorney e-filing privileges in this Court's CM/ECF. See Local Rules W.D. Wash LCR 83.1, Local Rules Bankruptcy Rule 5005-1 and the U.S. District Court's Procedure for Admission. An out-of-state attorney needing to participate in a particular bankruptcy case or adversary proceeding in this Court may request permission to appear pro hac vice or may be issued a limited use CM/ECF account.

- 1) Navigate to: https://pacer.psc.uscourts.gov/pscof/login.xhtml
- 2) Enter your current PACER username and password. Note: If you forgot your username or password, you may request a reset from the PACER Manage My Account page by selecting the link: Forgot Your Password? or Forgot Username?
- 3) After logging in, click on the **Maintenance** tab.

|                                                                     | Manage My Account      |
|---------------------------------------------------------------------|------------------------|
|                                                                     | 4800404                |
| Account Number<br>Username                                          | paceracct123           |
| Account Number<br>Username<br>Account Balance                       | paceracct123<br>\$0.00 |
| Account Number<br>Username<br>Account Balance<br>Case Search Status | so.oo<br>Active        |

4) Click Attorney Admissions / E-File Registration.

| Account                                    | Number                                    |                  |                 |       |                                                                               |  |
|--------------------------------------------|-------------------------------------------|------------------|-----------------|-------|-------------------------------------------------------------------------------|--|
| Usernam                                    | ie                                        |                  |                 |       |                                                                               |  |
| Account Balance<br>Case Search Status      |                                           | \$0.00<br>Active |                 |       |                                                                               |  |
|                                            |                                           |                  |                 |       |                                                                               |  |
|                                            | C                                         |                  |                 | r     |                                                                               |  |
| Settings                                   | Maintenar                                 | nce              | Payments        | Usage |                                                                               |  |
| Settings<br><u>Update</u>                  | Maintenar<br>Personal Infr                | nce<br>ormat     | Payments<br>ion | Usage | Attorney Admissions / E-File Registration                                     |  |
| Settings<br><u>Update</u><br><u>Update</u> | Maintenar<br>Personal Inf<br>Address Info | nce<br>ormat     | Payments<br>ion | Usage | Attorney Admissions / E-File Registration<br>Non-Attorney E-File Registration |  |

5) Select court type: U.S. Bankruptcy Courts and Washington Western Bankruptcy, click Next.

| In what court do you was<br>* Required Information                                                                     | it to practice?                                                                                                    |
|----------------------------------------------------------------------------------------------------|----------------------------------------------------------------------------------------------------|
| Court Type *                                                                                                    | U.S. Bankruptcy Courts 🗸 🗸                                                                                                    |
| Court *                                                                                                    | Washington Western Bankrupt                                                                                                    |
| Note: Centralized attorney admis<br>courts. If you do not see a court li<br>on all courts, visit the <u>Court CM/E</u> | sions and e-file registration are currently not available for all<br>sted, please visit that court's website. To find more information<br><u>CF Lookup page</u> .<br>Next Reset Cancel |

## 5) Select registration type.

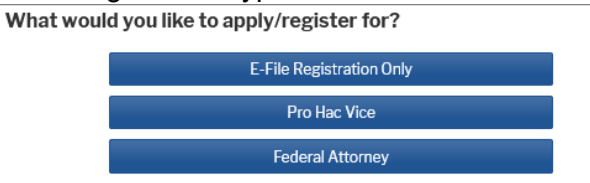

- If you are an out-of-state attorney who was granted Pro Hac Vice status by order of this court, select **Pro Hac Vice**.
- If you are an attorney <u>employed by the United States government</u> (i.e. U.S. Department of Justice, Internal Revenue Service, U.S. Small Business Administration, etc.) select Federal Attorney.
- All others, select E-File Registration Only.
- 6) Complete the remaining sections of E-File Registration, including the acknowledgment checkbox. Items marked with an asterisk (\*) are required. When finished, click Next to continue.

| Role in Court *                                               | Attorney 🗸                                                                                                    |          |
|---------------------------------------------------------------|----------------------------------------------------------------------------------------------------|----------|
| Title                                                         | Select a title or enter your own                                                                                                    |          |
| Name                                                          |                                                                                                    |          |
| I acknowledge<br>above. Note: If<br>account for the<br>one. * | hat I am submitting the e-file registration for the individual listed<br>more than one individual uses this account, you must create a new PACE<br>individual who needs e-filing privileges, if she or he does not already hav | ïR<br>'e |
| Please verify your a                                          | dress. You may also enter a different address from the one provided f                                                                                                    | or       |
| Use a different                                               | address. Checking this will clear the address fields below.                                                                                                    |          |
| Firm/Office                                                   |                                                                                                    |          |
| Unit/Department                                               |                                                                                                    |          |
| Address *                                                     |                                                                                                    |          |
| Address                                                       |                                                                                                    |          |
|                                                               |                                                                                                    |          |
|                                                               |                                                                                                    |          |
| Room/Suite                                                    |                                                                                                    |          |
| City *                                                        |                                                                                                    |          |
| State *                                                       | Washington 🔽 👔                                                                                                    |          |
| County *                                                      | Select County 🗸                                                                                                    |          |
| Zip/Postal Code *                                             |                                                                                                    |          |
| Country *                                                     | United States of America                                                                                                    |          |
| Deimen Die me                                                 |                                                                                                    |          |
| Primary Phone *                                               |                                                                                                    |          |
| Alternate Phone                                               | 0                                                                                                    |          |
| Text Phone                                                    | · · · · · · · · · · · · · · · · · · ·                                                                                                    |          |
| Fax Number                                                    | ( ) ( ) ( ) ( ) ( ) ( ) ( ) ( ) ( ) ( )                                                                                                    |          |
| livery Method and I                                           | ormatting                                                                                                    |          |
| Use a different e                                             | mail. Checking this will clear the primary                                                                                                    |          |
| rimary Email *                                                |                                                                                                    |          |
| Confirm Email *                                               |                                                                                                    |          |
| mail Frequency *                                              | Salart Email Examples                                                                                                    |          |
| mail Format *                                                 |                                                                                                    |          |
| man Format                                                    | Select Email Format                                                                                                    |          |

7) Enter payment method as applicable. **Note:** To set a default method to pay court filing fees, select **E-filing fees default** and **Update**. Click Next to continue.

| This section is optional. If you do not ente | er payment information here, you may do so later             |
|----------------------------------------------|--------------------------------------------------------------|
| by selecting the Make One-Time PACER         | Fee Payment option under the Payments tab.                   |
| Select your method of payment from the       | Add Credit Card and Add ACH Payment options                  |
| below. You may store up to three paymer      | nt methods.                                                  |
| To designate a card as the default for e-f   | illing or admissions fees, click the <b>Set default</b> link |
| in the box(es) below. To remove the card     | as a default, click the <b>Turn off</b> link.                |
|                                              |                                                              |
|                                              |                                                              |
| Manager                                      | Add Credit Card                                              |
| Autobill PACER fees                          | Add ACH Payment                                              |
| E-filing fees default                        |                                                              |
| Admissions rees default                      |                                                              |
| XXXXXXXXXXXXX =                              |                                                              |
| 10/2028                                      |                                                              |
|                                              |                                                              |
|                                              |                                                              |
|                                              |                                                              |
|                                              |                                                              |
|                                              |                                                              |
| Update Delete                                |                                                              |
| Update Delete                                |                                                              |

8) Review the Attorney E-Filing Terms and Conditions and our local court policies and procedures, then select that you have reviewed and agree to the requirements. Click **Submit**. Your e-file request has now been sent to the Court for review.

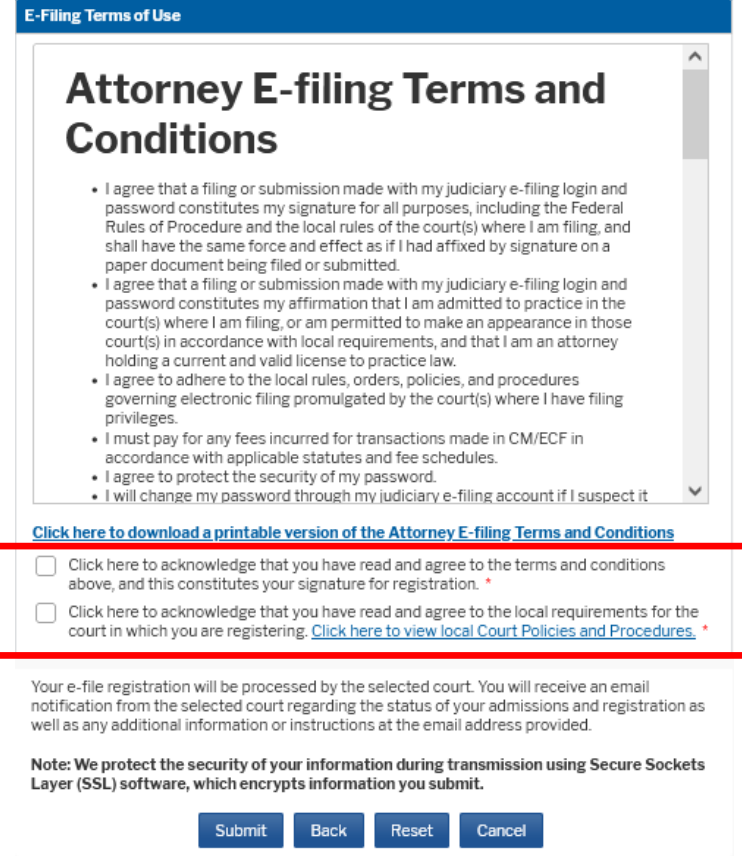